# Utiliser les périodes de travail

# À PARTIR D'ISACOMPTA 2017

# SOMMAIRE

| 1. | OBJECTIF                                                                   | 3 |
|----|----------------------------------------------------------------------------|---|
| 2. | FONCTIONNEMENT                                                             | 3 |
| 3. | DEFINIR LES PERIODES DE TRAVAIL                                            | 3 |
| 3  | 3.1 Définition des périodes par sélection d'exercice                       | 4 |
| 3  | .2 Définition des périodes de travail par sélection de situations stockées | 4 |
| 3  | 3.3 Définition des périodes de travail par saisie de dates                 | 5 |
| Э  | .4 Impact dans le dossier                                                  | 5 |

20XX

## 1. OBJECTIF

Le but des périodes de travail est de sauvegarder ce contexte de manière à ne pas avoir à le repréciser au niveau de chaque fonctionnalité.

# 2. FONCTIONNEMENT

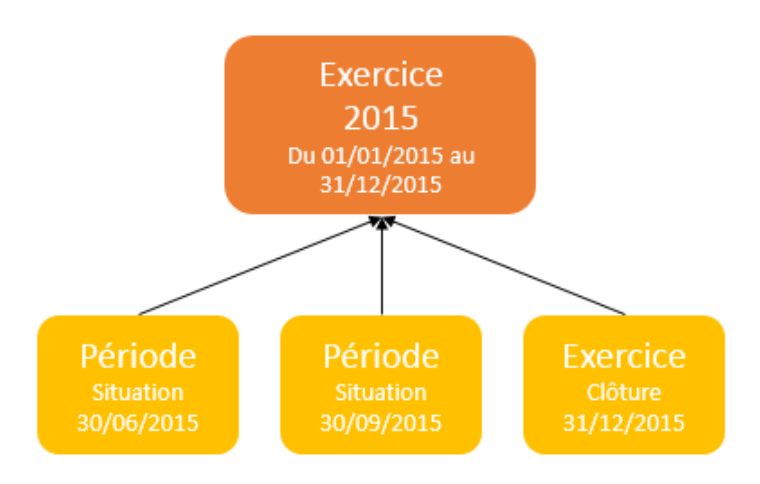

# 3. DEFINIR LES PERIODES DE TRAVAIL

Un dossier comptable comprend des exercices comptables, des situations...

A un instant donné, un collaborateur est amené à travailler sur un contexte donné.

Vous devez définir la période courante de travail dans le menu Accueil/Périodes travail.

| Définition des périodes de travail |              |                 |              |                 |                           |  |  |  |
|------------------------------------|--------------|-----------------|--------------|-----------------|---------------------------|--|--|--|
| - Báriada da ráfáranca             |              |                 |              |                 |                           |  |  |  |
| -i choue de re                     | Consul       | tation au 31/12 | /2015 🔻      | Situation       | ▼                         |  |  |  |
|                                    |              |                 |              |                 | Aligner sur les exercices |  |  |  |
|                                    |              |                 |              |                 |                           |  |  |  |
| Sélect.                            | Période      | Date début      | Date fin     | Choix situation |                           |  |  |  |
|                                    | P+1          | _/_/ ▼          | _/_/ ▼       | ▼               |                           |  |  |  |
|                                    | Р            | 01/01/2015 🔻    | 31/12/2015 🔻 | •               |                           |  |  |  |
| ~                                  | P-1          | 01/01/2014 🔻    | 31/12/2014 🔻 | •               |                           |  |  |  |
| ~                                  | P-2          | 01/01/2013 🔻    | 31/12/2013 🔻 | ▼               |                           |  |  |  |
|                                    | P-3          | ▼               | _/_/ ▼       | ▼               |                           |  |  |  |
|                                    | P-4          | ▼               | _/_/ ▼       | •               |                           |  |  |  |
|                                    | P-5          |                 | _/_/ ▼       | •               |                           |  |  |  |
|                                    |              |                 |              |                 |                           |  |  |  |
|                                    | OK X Annuler |                 |              |                 |                           |  |  |  |

- P = Période courante.
- P-1 = Première période de comparaison.
- P-2 = Deuxième période de comparaison.

Une période de travail peut être :

- Soit un intervalle de dates pouvant correspondre à tout ou partir d'un exercice ou pouvant être à cheval sur plusieurs exercices.
- Soit une situation. Dans ce cas il faut sélectionner la situation dans son ensemble.

## 3.1 Définition des périodes par sélection d'exercice

Après sélection de l'exercice dans la liste, les périodes de travail s'alignent automatiquement sur l'exercice choisi.

|               |         |                     | Déf            | inition des pér | iodes de travai |               |   |
|---------------|---------|---------------------|----------------|-----------------|-----------------|---------------|---|
| Periode de re | Consu   | iltai               | tion au 31/01/ | 2015            | Situation       |               | ▼ |
|               |         | Liste des exercices |                |                 |                 |               |   |
|               |         |                     | Code alpha     | Date début      | Date fin        | Etat exercice |   |
|               |         |                     | 15/16          | 01/10/2015      | 30/09/2016      | Actif         |   |
| Sélect.       | Période |                     | 14/15          | 01/10/2014      | 30/09/2015      | Actif         |   |
| <b>~</b>      | P+1     |                     | 13/14          | 01/10/2013      | 30/09/2014      | Clos          |   |
|               | Р       |                     | 12/13          | 01/10/2012      | 30/09/2013      | Clos          |   |
| _             |         |                     | 11/12          | 01/10/2011      | 30/09/2012      | Clos          |   |
| $\checkmark$  | P-1     |                     | 10/11          | 15/01/2010      | 30/09/2011      | Clos          |   |
| <b>~</b>      | P-2     |                     | 09/10          | 15/01/2009      | 14/01/2010      | Clos          |   |
| ✓ P-3         |         |                     |                |                 |                 |               |   |
| $\checkmark$  | P-4     |                     |                |                 |                 |               |   |
| <b>&gt;</b>   | P-5     | 1                   | 5/01/2009 🔻    | 31/01/2010 🔻    |                 | •             |   |
|               |         |                     |                |                 |                 |               |   |
|               |         |                     |                | 🗸 ок            | X Annuler       |               |   |

#### 3.2 Définition des périodes de travail par sélection de situations stockées

Après sélection de la situation dans la liste, les périodes de travail reprennent automatiquement les autres situations correspondantes à la même date. A défaut de situations similaires, les dates de fin d'exercice se calquent sur le même schéma.

| Consultation au 31/01/2015 V Situation |           |            |                 |                               |              |
|----------------------------------------|-----------|------------|-----------------|-------------------------------|--------------|
| Aligner sur les exercices              |           |            |                 |                               |              |
|                                        | <u> </u>  | Liste      | e des situation | IS                            |              |
|                                        | Туре      | Date début | Date fin        | Libellé                       | Clos         |
|                                        | Situation | 01/10/2015 | 31/12/2015      | Situation au 31/12/2015       |              |
|                                        | Situation | 01/10/2014 | 30/06/2015      | SITUATION AU 30/06/2015       | $\checkmark$ |
|                                        | Situation | 01/10/2014 | 31/03/2015      | SITUATION AU 31/03/2015       | $\checkmark$ |
|                                        | Situation | 01/10/2014 | 31/12/2014      | SITUATION AU 31/12/2014       | <b>V</b>     |
|                                        | Situation | 01/10/2013 | 30/06/2014      | SITUATION AU 30/06/2014       | $\checkmark$ |
|                                        | Situation | 01/10/2013 | 31/03/2014      | SITUATION AU 31/03/2014       | $\checkmark$ |
|                                        | Situation | 01/10/2013 | 31/12/2013      | SITUATION AU 31/12/2013       |              |
|                                        | Situation | 01/10/2012 | 30/06/2013      | SITUATION AU 30/06/2013       | ~            |
|                                        | Situation | 01/10/2012 | 31/03/2013      | SITUATION AU 31/03/2013       |              |
|                                        | Situation | 01/10/2012 | 31/12/2012      | SITUATION AU 31/12/2012       | $\checkmark$ |
|                                        | Situation | 01/10/2011 | 30/06/2012      | SITUATION AU 30/06/2012       |              |
|                                        | Situation | 01/10/2011 | 30/04/2012      | SITUATION AU 30/04/2012       | <b>~</b>     |
|                                        | Situation | 01/10/2011 | 31/12/2011      | SITUATION AU 31/12/2011       | <b>V</b>     |
|                                        | Situation | 15/01/2010 | 30/06/2011      | Sit. 15/01/2010 au 30/06/2011 |              |

#### 3.3 Définition des périodes de travail par saisie de dates

Il est possible de saisir une date de consultation. Les autres périodes reprennent automatiquement la date saisie.

| Période de ré | férence<br>Consul | Dé<br>tation at 28/02/ | finition des pério<br>/2015 <b>v</b> | des de travail Situation |
|---------------|-------------------|------------------------|--------------------------------------|--------------------------|
| Sélect.       | Période           | Date début             | Date fin                             | Choix situation          |
|               | P+1               | 01/10/2015 🔻           | 29/02/2016 🔻                         | ▼                        |
|               | Р                 | 01/10/2014 🔻           | 28/02/2015 🔻                         | <b>•</b>                 |
| <b>~</b>      | P-1               | 01/10/2013 🔻           | 28/02/2014 🔻                         | ▼                        |
| <b>~</b>      | P-2               | 01/10/2012 🔻           | 28/02/2013 🔻                         |                          |
| <b>&gt;</b>   | P-3               | 01/10/2011 🔻           | 29/02/2012 🔻                         | ▼                        |
| <b>~</b>      | P-4               | 15/01/2010 🔻           | 28/02/2011 🔻                         | ▼                        |
| <b>&gt;</b>   | P-5               | 15/01/2009 🔻           | 28/02/2010 🔻                         | · · · · ·                |
|               |                   |                        |                                      |                          |
| K OK Annuler  |                   |                        |                                      |                          |

*Vous pouvez à tout moment réinitialiser les périodes de travail grâce au bouton « Aligner sur l'exercice »* 

#### 3.4 Impact dans le dossier

Les périodes de travail permettent d'automatiser les périodes sur les diverses consultations (Grand livre, journal, balance générale, balance de révision, états financiers).

| G-Livre 🛞                                       |                                                     |
|-------------------------------------------------|-----------------------------------------------------|
| Rechercher 🔹 🕨 🕨                                |                                                     |
| Général Avancé                                  |                                                     |
| Date début 01/01/2015 🔻 Date fin 30/06/2015 🔻 🚞 | Sélection des comptes Tous (soldes) v Tous (mvts) v |

Par défaut, l'intervalle de date sélectionné correspond à la situation ouverte et paramétrée dans les périodes de travail.

Le bouton

permet de changer de période depuis la consultation.

Cette documentation correspond à la version 13.10. Entre deux versions, des mises à jour du logiciel peuvent être opérées sans modification de la documentation. Elles sont présentées dans la documentation des nouveautés de la version sur votre espace client.